# Kaj aperos jena paĝo por inviti kunludanton.

| 🎇 DGS - Verify email                              | × 🗤 未読14871件 - Yahoo!メール × 🚼 DGS - Message - Invite × +                                                                                                    | ×         |
|---------------------------------------------------|----------------------------------------------------------------------------------------------------|-----------|
| $\leftarrow$ $\rightarrow$ C $\cong$ dra          | gongoserver.net/message.php?mode=Invite 合本                                                                                                    | ) :       |
| Dragon Go Server                                  | Show Ensalutinta kiel: MORIkazuko                                                                                                    | <b>0</b>  |
|                                                   | Game Invitation Elektu la regularon                                                                                                    |           |
| <u>Stato</u>                                      | Ruleset: Japanese ▼ use default komi 6.5                                                                                                    |           |
| <u>Atendejo</u>                                   | Tabula grandeco: 19 T Flektu tabulan gradecon                                                                                                    |           |
| Tournaments (24)                                  | Konvencia handikano (komi 0.5 se ne egala):                                                                                                    |           |
|                                                   | Proper handicap (komi adjusted by system):                                                                                                    |           |
| Mesaĝoj<br>Sondi mosaĝon                          | Manual setting (even or handicap game): My Color Nigiri  Handikapo  Komi 6.5                                                                                   |           |
| Inviti                                            | Fair Komi (even game): Open Auction Komi + set Jigo mode (see below)                                                                                           |           |
| <u>New Game</u>                                   | Handicap stones: 📝 Norma pozicio                                                                                                    |           |
| <u>Uzantoj</u><br><u>Contacts</u><br><u>Ludoj</u> | Adjustments only apply for conventional and proper handicap type!<br>Handicap stone adjustments: Adjust by O   Min. O   Max. Default   (Def. is 9 for size 19) |           |
| Enkonduko                                         | Komi adjustments: Adjust by 0 Jigo mode No Jigo restriction 🔻                                                                                                  |           |
| Help / FAQ<br>Paĝara mapo                         | Time settings:                                                                                                    |           |
| Dokumentoj                                        | Ĉefa tempo: 30 tagoj 🔻                                                                                                    |           |
| Forumoj (*)                                       | Japanese byo-yomi: 💿 1 tagoj 🔻 kun 10 ekstraj periodoj                                                                                                    |           |
| Bulletins (5)<br>Features (14)                    | Canadian byo-yomi: 15 tagoj v por 15 ŝtonoj                                                                                                    |           |
| Goban Editor                                      | Fischer-temposistemo:  I tagoj  Kekstre por meto                                                                                                    |           |
| 🖪 健 📋                                             | 🛍 🧑 🥼 🐐 🛛 13:2<br>2020/02                                                                                                    | 2<br>2/09 |

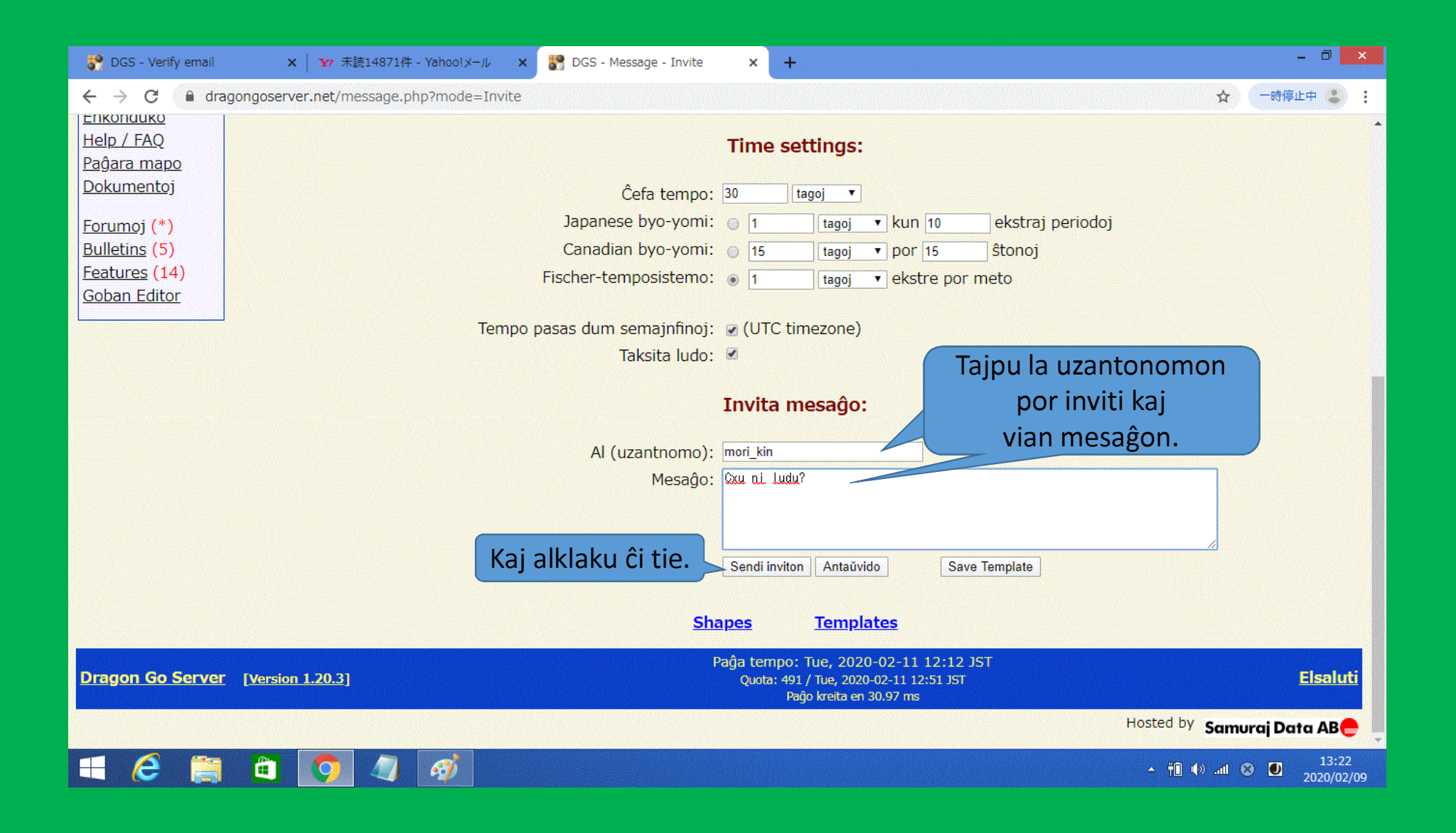

# Kaj aperos jena paĝo montranta la staton

| 🎇 DGS - Verify email                                                                 | ×   Yr 未読14871件 - Yahoo!メール × PB DGS - Status (0) × +                                                                                                    | - 0 ×               |  |  |
|--------------------------------------------------------------------------------------|----------------------------------------------------------------------------------------------------|---------------------|--|--|
| $\leftarrow$ $\rightarrow$ C $\cong$ dra                                             | ongoserver.net/status.php?sysmsg=Mesa%F8o+estis+sendita%21#preview 🖈 📑 👘                                                                                                    | Ŀф 😩 🚦              |  |  |
| Dragon Go Server                                                                     | Show Ensalutinta kiel: MORIK                                                                                                    | (azuko0             |  |  |
|                                                                                      | Mesaĝo estis sendita! Legu ĉi tien!                                                                                                    |                     |  |  |
| Stato<br>Atendejo<br>Tournaments (24)                                                | Status for MORI Kazuko (MORIkazuko0): <u>20 kyu (0%)</u>                                                                                                    |                     |  |  |
| Uzantinformo<br>Mesaĝoj Al                                                           | klaku ĉi tie. Message of the Day (unread bulletins)                                                                                                    |                     |  |  |
| Inviti                                                                               | Feature Info:         [Thu, 2015-01-01 22:05 JST] by JUG (jug)                                                                                                    |                     |  |  |
| <u>New Game</u><br><u>Uzantoj</u><br><u>Contacts</u><br><u>Ludoj</u>                 | From time to time more tournaments will pop up in the future. New tournaments are shown with a red number in the main-menu (e.g. "Tournaments (3)"). It's not possible to only show tournaments, that you can actually register to, because there are too many checks involved. Therefore you have to manually read and verify if you want to join or not.                                                                                                    |                     |  |  |
| Enkonduko<br>Help / FAQ<br>Paĝara mapo<br>Dokumentoj<br>Eorumoj (*)<br>Bulletins (5) | Hint: the tournaments that have no restriction on the <u>tournament-list</u> can normally be joined.<br>After reading the<br>that you noticed if<br>Mark as read Mark as read                                                                                                    |                     |  |  |
| Features (14)<br>Goban Editor                                                        | Tournament Announcement:       [Fri, 2013-09-27 04:09 JST] by JUG (jug)         Image: Second state of the second state of the second state | 13:22<br>2020/02/09 |  |  |

# Kaj aperos jena paĝo montranta masaĝliston

| 🎒 DGS - Verify email                                                             | 🗙   🗤 未読14871件 - Yahoo!メール 🗙       | 🎇 DGS - Mesaĝlisto 🛛 🗙                        | +                        |                            | - 🗆 🗙               |
|----------------------------------------------------------------------------------|------------------------------------|-----------------------------------------------|--------------------------|----------------------------|---------------------|
| $\leftrightarrow$ $\rightarrow$ C $\cong$ dra                                    | agongoserver.net/list_messages.php |                                               |                          | \$                         | 一時停止中 😩 🚦           |
| Dragon Go Server                                                                 | C Show                             |                                               |                          | Ensalutinta kiel: I        | 10RIkazuko0         |
|                                                                                  | Mesag                              | ĵujo: <u>Ĉiuj ricevitaj</u> <u>Ĉefa</u><br>Me | Nova Respondi! Rubujo    | Senditaj<br>Alklaku ĉi tie |                     |
| Stato<br>Atendejo<br>Tournaments (24)<br>Uzantinformo                            |                                    | <u>Folder</u> 콜 <u>From Sub</u>               | pject ⊠                  |                            |                     |
| <u>Mesaĝoj</u><br><u>Sendi mesaĝon</u><br><u>Inviti</u><br><u>New Game</u>       |                                    |                                               |                          |                            |                     |
| <u>Uzantoj</u><br><u>Contacts</u><br><u>Ludoj</u>                                |                                    |                                               |                          |                            |                     |
| <u>Enkonduko</u><br><u>Help / FAQ</u><br><u>Paĝara mapo</u><br><u>Dokumentoj</u> |                                    |                                               |                          |                            |                     |
| Forumoj (*)<br>Bulletins (5)<br>Features (14)<br>Goban Editor                    |                                    | Search messages                               | <u>Redakti dosierojn</u> |                            |                     |
| 🗏 🙆 🚞                                                                            | 🗎 🧿 🥥 🚿                            |                                               |                          | ▲ †0 ()) and ()            | 13:22<br>2020/02/09 |

# Kaj montriĝas masaĝlisto de senditaj mesaĝoj.

| 😽 DGS - Verify email                                                                              | ×   ফ 未読14871件 - Yahoo!メール × 🚼 DGS - Mesaĝlisto × + - ロ ×                                              |
|---------------------------------------------------------------------------------------------------|----------------------------------------------------------------------------------------------------|
| $\leftarrow$ $\rightarrow$ C $\square$ dr                                                         | agongoserver.net/list_messages.php?folder=5 🖈 🕞 📩                                                      |
| Dragon Go Serve                                                                                   | r   <bookmarks>  Show Ensalutinta kiel: MORIkazuko0</bookmarks>                                        |
|                                                                                                   | Mesaĝujo: <u>Ĉiuj ricevitaj</u> <u>Ĉefa</u> <u>Nova</u> <u>Respondi!</u> <u>Rubujo</u> <u>Senditaj</u> |
| Stato                                                                                             | Mesaglisto                                                                                             |
| <u>Atendejo</u>                                                                                   | Folder 🚎 <u>To</u> <u>Subject</u> 🖂 🖻 <u>Created</u> Mark                                              |
| Tournaments (24)                                                                                  | Senditaj 🗏 Al: <u>MORI Hitoshi (mori kin)</u> <u>Game invitation</u> 🖂 2020-02-11 12:19 🔲              |
| <u>Uzantinformo</u><br><u>Mesaĝoj</u><br><u>Sendi mesaĝon</u><br><u>Inviti</u><br><u>New Game</u> | Target folder: Move marked messages ogle marks Delete marked Follow moving Alklaku ĉi tie.             |
| <u>Uzantoj</u><br><u>Contacts</u><br><u>Ludoj</u>                                                 |                                                                                                    |
| Enkonduko                                                                                         |                                                                                                    |
| Help / FAQ<br>Paĝara mapo                                                                         |                                                                                                    |
| Dokumentoj                                                                                        |                                                                                                    |
| Eorumoj (*)<br>Bulletins (5)<br>Features (14)                                                     | Search messages Redakti dosierojn                                                                      |
| E 6                                                                                               | ▲ 🖞 🕼 📶 🥺 🚺 13:22<br>                                                                                  |

### Kaj montriĝas la sendita mesaĝo.

| 🎇 DGS - Verify email                     | × │ ¥7 未読14871件 - Yahoo!メ-        | 🖡 🗙 🚼 DGS - Message - AlreadyAcce 🗙 🕂      | - 8 ×                                 |
|------------------------------------------|-----------------------------------|--------------------------------------------|---------------------------------------|
| $\leftarrow$ $\rightarrow$ C $\cong$ dra | gongoserver.net/message.php?mode= | ShowMessage∣=3795536                       | ☆ -時停止中 🕃 :                           |
| Dragon Go Server                         | Show                              |                                            | Ensalutinta kiel: MORIkazuko0         |
|                                          |                                   | Message View                               |                                       |
| <u>Stato</u>                             |                                   | Dato: 2020-02-11 12:19                     |                                       |
| <u>Atendejo</u>                          |                                   | Al: <u>MORI Hitoshi (mori kin)</u>         |                                       |
| Tournaments (24)                         |                                   | Temo: Game invitation                      |                                       |
| <u>Uzantinformo</u>                      |                                   | Mesaĝo:                                    |                                       |
| Mesaĝoj (1)                              |                                   |                                            |                                       |
| <u>Sendi mesaĝon</u>                     |                                   | Mesaĝujo: Venditaj Movi al mesaĝujo Delete |                                       |
| <u>Inviti</u>                            |                                   | Tiu game invite jam estis akceptita        |                                       |
| New Game                                 |                                   | nu <u>game</u> invito jam esus acceptita.  |                                       |
| Uzantoj                                  |                                   |                                            |                                       |
| <u>Contacts</u>                          |                                   |                                            |                                       |
| <u>Ludoj</u>                             |                                   |                                            |                                       |
| Enkonduko                                |                                   |                                            |                                       |
| Help / FAO                               |                                   |                                            |                                       |
| Paĝara mapo                              |                                   |                                            | Poste, suben rulu                     |
| <u>Dokumentoj</u>                        |                                   |                                            | kai                                   |
| Forumoi (*)                              |                                   |                                            |                                       |
| Bulletins (5)                            |                                   |                                            | Alklaku "Elsaluti".                   |
| Features (14)                            |                                   | Tomulates                                  |                                       |
| Goban Editor                             |                                   | <u>Tempiates</u>                           |                                       |
| 🖪 健 🚞                                    | 🛍 🚺 🥥 🧭                           |                                            | ▲ til (+) and ⊗ U 13:22<br>2020/02/09 |

### Bonvole ree venu al la retejo;

https://www.dragongoserver.net/

| 💦 DGS - Dragoi                                                                | Go Server × +          |                                                                                                    |                                                      | -                                                     | ð 🗙    |
|-------------------------------------------------------------------------------|------------------------|----------------------------------------------------------------------------------------------------|------------------------------------------------------|-------------------------------------------------------|--------|
| < → C (                                                                       | dragongoserver.net     |                                                                                                    |                                                      | 今 ☆ 一時停止中                                             | :      |
| Dragon Go S                                                                   | <u>:rver</u>           |                                                                                                    |                                                      | Not log                                               | ged in |
| Login<br>Register<br>Introduction<br>Policy<br>Help / FAQ<br>Docs<br>Site map |                        | Welcome to the Drag<br>Please feel free to register a                                               | gon Go Server!                                       | Tajpu vian Uzanto-ID,                                 |        |
| Statistics                                                                    | PDFF Decion 1 20 21    | Please login. To look around, u<br>Userid:<br>Password:<br><u>Register new account</u><br>Page time | Log in Forgot password? E: Tue, 2020-02-11 02:47 GMT | pasvorton,<br>kaj alklaku ĉe<br>"login" aŭ "Ensaluti" | Login  |
| Dragon 60 S                                                                   | a ver [version 1.20.5] |                                                                                                    | Page created in 3.16 ms                              |                                                       | Login  |
|                                                                               |                        |                                                                                                    |                                                      | Hosted by Samuraj Date                                | a AB 🥮 |

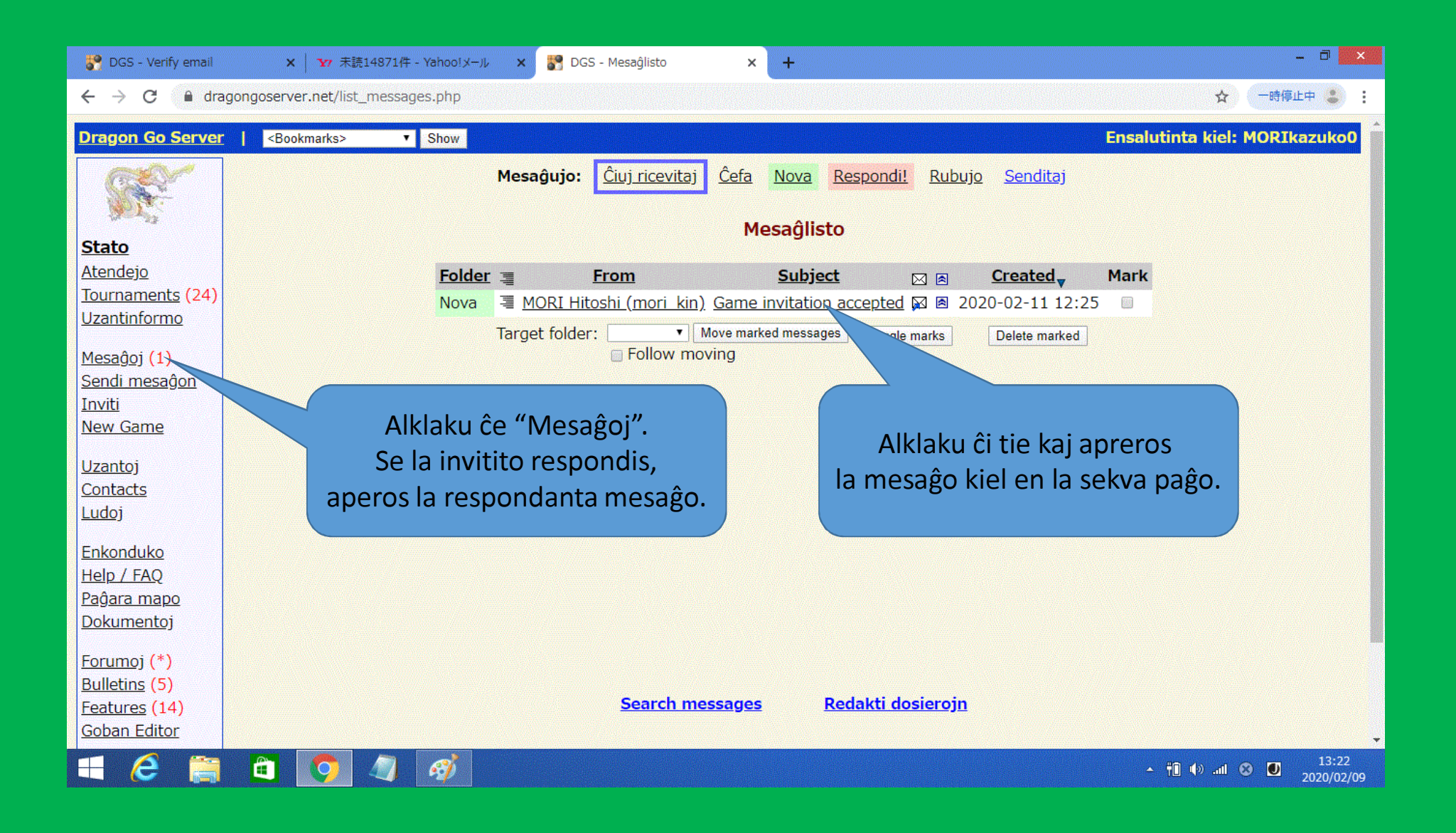

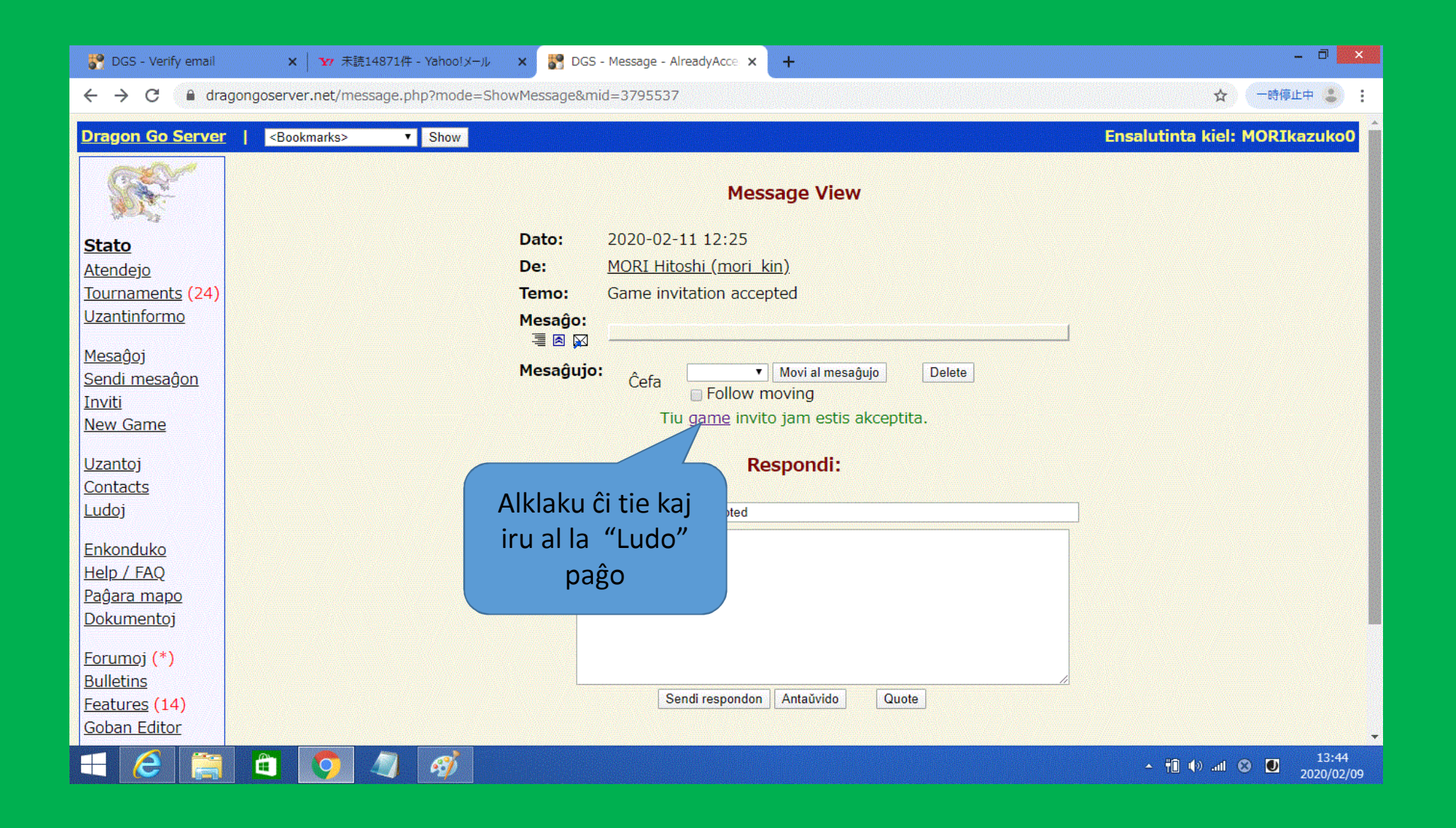

| 🌮 DGS - Verify email                                                       | × 🛛 👽 未読14871件 - Yahoo!メール 🛛 🔀 DGS - Ludo #1307001,3 🗙 🕂                                                         | - 0 ×          |
|----------------------------------------------------------------------------|----------------------------------------------------------------------------------------------------|----------------|
| $\leftrightarrow$ $\rightarrow$ C $\cong$ dra                              | agongoserver.net/game.php?gid=1307001 ☆                                                                          | 一時停止中 🐮 🚦      |
| Dragon Go Server                                                           | Bookmarks> T Show Ensalutinta kiel: M                                                                            | lORIkazuko0 📋  |
|                                                                            | Privataj priludaj notoj<br>a b c d e f g h j                                                                     |                |
| Stato<br>Atendejo<br>Tournaments (24)<br>Uzantinformo                      | 9<br>8<br>7<br>6<br>5                                                                                            |                |
| <u>Mesaĝoj</u><br><u>Sendi mesaĝon</u><br><u>Inviti</u><br><u>New Game</u> | $\begin{array}{c} 3\\4\\3\\2\\1\end{array}$                                                                      |                |
| <u>Uzantoj</u><br><u>Contacts</u><br><u>Ludoj</u>                          | abcdefghj<br>Savi notojn Kaŝi notojn                                                                             |                |
| Enkonduko                                                                  | (SGF-Move 0) (H) Meto 3: g3 ▼ Vidi meton                                                                         |                |
| <u>Help / FAQ</u><br><u>Paĝara mapo</u><br><u>Dokumentoj</u>               | ● <u>MORI Kazuko (MORIkazuko0)</u> 20 kyu (0%) Kaptitaj ŝtonoj: <b>0</b><br>Tempo restanta: F: 30tagoj (+ 1tago) |                |
| Forumoj (*)                                                                | MORI Hitoshi (mori kin) ◀ ▲ 2 dan (+47%) Kaptitaj ŝtonoj: 0 La Blua t                                            | triangulo      |
| <u>Bulletins</u><br>Features (14)                                          | Tempo restanta: F: 30tagoj (+ 1tago)                                                                             | as kiu         |
| Goban Editor                                                               | Tempolimo: E: 30tagoi + 1tago<br>â 🧿 🧳 💰                                                                         | sekve<br>meti. |